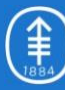

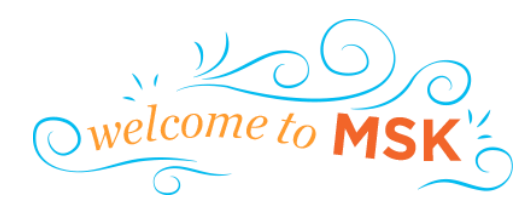

# **Account Claiming Process**

User Guide Prepared by: Information Security Office

| Creation Date: | 03/25/2020  |
|----------------|-------------|
| Last Updated:  | 06/15/2021  |
| Version:       | 1.3         |
| Version Notes: | Final Draft |

#### Confidentiality and Disclosure of Information

 $\ensuremath{\mathsf{MSK}}$  retains ownership of this document. This document must be treated as confidential.

This document can be used and copied within MSK. However, it may not be reproduced, disclosed, or used in whole or in part outside of MSK without the prior written approval of MSK and after having received a signed non-disclosure agreement from any such person or agent.

#### **Document Purpose**

This document will provide the steps necessary to claim your MSK account to remotely access all MSK resources. Workforce members need to establish an MSK account and password before accessing MSK applications (e.g., Microsoft Outlook, Workday, etc.). The following is a step-by-step process for obtaining log-in/e-mail information and setting up a password. Key things to remember while going through this are:

- This account setup process is required to access MSK digital resources.
- It is required to complete this process within 72 hours from the date you receive the email.
- Please refer to the email sent by the MSK HR team while completing the steps below.

#### Claim your MSK Account

#### Step 1: Claim your MSK Account

- 1. Open the email sent from sailpoint@mskcc.org titled "ACTION REQUIRED: MSK Account Claiming" and click on the link entitled "Click Here to Claim Your MSK Account."
- 2. After clicking the link in the email confirm you are not a robot and click next:

| Memorial Sloan Kettering<br>Cancer Center                                                                                                    | @SailPoint |
|----------------------------------------------------------------------------------------------------|------------|
| Account Claiming                                                                                                    |            |
| Account Claiming         On the following steps you will claim/pour MSK account.         To complete the account claiming process you will need to have your mobile device available. <u>PingID Multi-Factor Authentication (MEA) enrollment is required for all MSK staff</u> .         If you need assistance while claiming your account please contact the MSK Help Desk at 646-227-3337.         Image: Tim not a robot         Image: Time your mobile device available in the mage of the mage of the mage o |            |
|                                                                                                    |            |

3. Enter your 9 digit employee ID and last four SSN and click next:

| Memorial Sloan Kettering<br>Cancer Center                                   | @SailPoint                                    |
|-----------------------------------------------------------------------------|-----------------------------------------------|
|                                                                             |                                               |
| Enter Your Information                                                      |                                               |
| Full Employee ID.*         123456789           Last 4 SSN.*                 |                                               |
| + Back Next +                                                               |                                               |
|                                                                             |                                               |
| D <sub>2</sub>                                                              |                                               |
|                                                                             |                                               |
|                                                                             |                                               |
|                                                                             |                                               |
|                                                                             |                                               |
| For assistance with this site please call the MSK Help Desk at 646-227-3337 | © 2021 Memorial Sloan Kettering Cancer Center |

**4.** Attest that you have read the Information Security Handbook:

| Memorial Sloan Kettering<br>Cancer Center                                                                                                    | @SailPoint                                    |
|----------------------------------------------------------------------------------------------------|-----------------------------------------------|
| Account Claiming: Joshua IUOKQCOEMIW (3080404SP)                                                                                                    |                                               |
| Information Security Handbook Attestation By checking the "I Accept" box below I am attesting that I have read the <u>Information Security Handbook</u> and that I will abide by its terms. |                                               |
| Click here to view the Information Security Handbook                                                                                                    |                                               |
| ← Back Next →                                                                                                    |                                               |
| b <sub>i</sub>                                                                                                    |                                               |
|                                                                                                    |                                               |
|                                                                                                    |                                               |
|                                                                                                    |                                               |
| For assistance with this site please call the MSK Help Desk at 646-227-3337                                                                                                    | © 2021 Memorial Sloan Kettering Cancer Center |

5. Set your new password on the password entry screen:

| Memorial Sloar<br>Cancer Center                                                                                                    | n Kettering                                                                                                    |                                 |                        |
|----------------------------------------------------------------------------------------------------|----------------------------------------------------------------------------------------------------|---------------------------------|------------------------|
| Account Claiming: Joshua IUO                                                                                                    | KQCOEMW (3080404SP)                                                                                                    |                                 |                        |
|                                                                                                    |                                                                                                    |                                 |                        |
| Enter New Password                                                                                                    |                                                                                                    |                                 |                        |
| Password must have a     Password must have a     Password must have a     Cannot reuse any of yc     Password cannot contra     Password will be check     Password will be check | t least 12 character(s)<br>t most 30 character(s)<br>t least 6 letter(s)<br>uur last 5 passwords.<br>ain more than 4 instance(s) of rep<br>ed against the password dictiona<br>ced against your identity attributes | pealed characters<br>ary.<br>S. | ▲ Hide Password Policy |
| New Password: *                                                                                                    |                                                                                                    | ۲                               |                        |
| Confirm New Password: *                                                                                                    |                                                                                                    | ۲                               |                        |
| ← Back                                                                                                    |                                                                                                    |                                 | Next →                 |

6. Enroll a device in PingID (Mobile Device or Yubikey)

|                                                                                | Memorial Sloan Kettering<br>Cancer Center                                                                                                    | ØSailPoint        |
|--------------------------------------------------------------------------------|----------------------------------------------------------------------------------------------------|-------------------|
| Accou                                                                          | t Claiming: Joshua IJOKQCOEMW (3080404SP)                                                                                                    |                   |
| Mult                                                                           | Factor Authentication Enrollment                                                                                                    |                   |
| Pin                                                                            | ID Multi-Factor Authentication (MFA) enrollment is required for all MSK staff. To enroll in PingID you can use the PingID Mobile App or YubiKey.                                                                                                    |                   |
| Ple                                                                            | se select your enrollment option:                                                                                                    |                   |
|                                                                                | Mobile Device Vublicity                                                                                                    |                   |
| 1                                                                              | e PinglD mobile app will be used during each login.                                                                                                    |                   |
| Mul<br>pre-<br>sen                                                             | -Factor Authentication (MFA) enhances the security of your account by using a secondary device (something you have) to verify (or prove) your identity. This<br>ents anyone but you from accessing your account, even if they know your password. MFA helps to safeguard access to critical resources or systems storing<br>trive and research data.                                                                                                    |                   |
| Clic                                                                           | chere to learn more about Ping at MSK2                                                                                                    |                   |
| Ple                                                                            | se install the PingID Mobile App or plug in your YubiKey to continue.                                                                                                    |                   |
| The                                                                            | PingID Mobile App can be downloaded at your device's app store.                                                                                                    |                   |
|                                                                                | Google Play                                                                                                    |                   |
| Pr                                                                             | ss "Continue" when you are ready to enroll.                                                                                                    |                   |
|                                                                                |                                                                                                    |                   |
|                                                                                | Memorial Sloan Kettering<br>Cancer Center                                                                                                    | ØSailPoint        |
|                                                                                | Memorial Sloan Kettering<br>Cancer Center                                                                                                    | ②SailPoint        |
|                                                                                | Memorial Sloan Kettering<br>Cancer Center<br>nt Claiming: Joshua //OKQCOE//W (3080404SP)                                                                                                    | @SailPoint        |
| Accol                                                                          | Memorial Sloan Kettering<br>Cancer Center  nt Claiming: Joshua IUOKOCOEMW (3080404SP)  IF-Factor Authentication Enrollment                                                                                                    | @SailPoint        |
| Accord<br>Pi                                                                   | Memorial Sloan Kettering<br>Cancer Center<br>at Claiming: Joshus (JOKOCOELIW (3080404SP)<br>EFactor Authentication Enrollment<br>gID Multi-Factor Authentication (MFA) enrollment is required for all MSK staff. To enroll in PingID you can use the PingID Mobile App or YubiKey.                                                                                                    | @SailPoint        |
| Accor<br>Pi                                                                    | Memorial Sloan Kettering<br>Cancer Center<br>nt Claining: Joshua IJ/OKQCOEMW (30804045P)<br>EFFactor Authentication Enrollment<br>gID Multi-Factor Authentication (MFA) enrollment is required for all MSK staff. To enroll in PingID you can use the PingID Mobile App or YubiKey.<br>asse select your enrollment option:                                                                                                    | @SailPoint        |
| Accord<br>Pi                                                                   | Memorial Sloan Kettering<br>Cancer Center  Int Claiming: Joshua IUOKOCOEMW (2080404SP)  IFFactor Authentication Enrollment IgD Multi-Factor Authentication (MFA) enrollment is required for all MSK staff. To enroll in PingID you can use the PingID Mobile App or YubiKey asse select your enrollment option:  Models Device  Models Device  Mode | ②SailPoint        |
| Acces<br>Pi                                                                    | Memorial Sloan Kettering<br>Cancer Center         nt Claiming: Joshua IUOKOCOEMW (2009/04/SP)         IFFactor Authentication Enrollment         igD Multi-Factor Authentication (MFA) enrollment is required for all MSK staff. To enroll in PingID you can use the PingID Mobile App or YubiKey.         igas select your enrollment option:         for the force         for the force                                                                                                    | ③SailPoint        |
| Accor<br>Mu<br>Pi<br>Pi                                                        | Memorial Sloan Kettering<br>Cancer Center         nt Claiming: Joshua IUOKOCOEMW (2080/4045P)         LFFactor Authentication Enrollment<br>IgD Multi-Factor Authentication (MFA) enrollment is required for all MSK staff. To enroll in PingID you can use the PingID Mobile App or YubiKey<br>area select your enrollment option:         Image: The Company of the Company of th                                                                                                    | ③SailPoint        |
| Accor                                                                          | Memorial Sloan Kettering<br>Cancer Center         nt Claiming: Joshua JUOKOCOELWW (30804045P)         HeFactor Authentication Enrollment Is required for all MSK staff. To enroll in PingID you can use the PingID Mobile App or YubiKey.         gID Multi-Factor Authentication (MFA) enrollment is required for all MSK staff. To enroll in PingID you can use the PingID Mobile App or YubiKey.         asse select your enrollment option:         Intel Device         Intel Device                                                                                                    | ③SailPoint        |
| Accor<br>Mul<br>Pi<br>Pi                                                       | Memorial Sloan Kettering<br>Cancer Center         Ant Laining: Joshua IUOKOCOEMW (20804045P)         LeFactor Authentication (MFA) enrolment is required for all MSK staff. To enroll in PingID you can use the PingID Mobile App or YubiKy<br>as as acted your enrollment option:         Image: Comparison of the Comparison of the Comparison of t                                                                                                    | <b>@SailPoint</b> |
| Accor<br>Pi<br>Pi<br>I<br>I                                                    | Memorial Sloan Kettering<br>Cancer Center         ant Claiming: Joshua JUCKCOCELWY (20804045F):         beFactor Authentication Enrollment Is required for all MSK staff. To enroll in PingID you can use the PingID Mobile App or YubiKy.         gID Multi-Factor Authentication (MFA) enrollment is required for all MSK staff. To enroll in PingID you can use the PingID Mobile App or YubiKy.         is as select your enrollment option:         Image: Staff Concert         Molty Factor Authentication (MFA) enrollment is required for all MSK staff. To enroll in PingID you can use the PingID Mobile App or YubiKy.         Image: Staff Concert         Image: Staff Concert         Image:                                                                                                    | ③SailPoint        |
| Accor<br>Pi<br>Pi<br>Mul<br>Pi<br>Pi<br>Pi<br>Pi<br>Pi<br>Pi<br>Pi<br>Pi<br>Pi | Memorial Sloan Kettering<br>Caccer Center   at Claimig: Johus I/OCOCCELW (20604045F)    to Calcer Canter up to Calcer Canter up to Calcer Canter up to Calcer Calcer to Calcer Calcer to Calcer Calcer Calcer to Calcer Calcer Calcer Calcer to Calcer Calcer Ca                                                                                                    | ③SailPoint        |
| Accoo                                                                          | Memorial Sloan Kettering   and Claiming: Johung JUCKCOCCHW (30804045P): <b>Factor Automatication (MFA) enrolment is required for all MSK staff. To enrol in PingiD you can use the PingiD Mobile App or YubKry:   as select your enrollment option:   <b>Work Pactor Automatication (MFA) enrolment is required for all MSK staff. To enrol in PingiD you can use the PingiD Mobile App or YubKry:   as select your enrollment option:   Work Pactor Automatication (MFA) enrolment is required for all MSK staff. To enrol in PingiD you can use the PingiD Mobile App or YubKry:   as select your enrollment option:   Work Pactor Automatication (MFA) enhances the security of your account by using a secondary device (something you have) to verify (or prove) your identify. This wetter and research data.   where you for max about Ping at MSK2   ase install the PingiD Mobile App or plug in your YubKey to continue.   are install the PingiD Mobile App or plug in your YubKey to continue.   are prove and the pringiD Mobile App or plug in your YubKey to continue.  </b></b>                                                                                                    | ③SailPoint        |
| Acceo<br>Mul<br>Pi<br>Pi<br>Pi<br>Vi<br>Sese<br>Ci<br>Vi                       | Automical Sloan Kettering   art claiming: Jobula I/OKCCCEMW (2000/458)   Factor Automication Enrolment  To Multi-Factor Automication (MFA) enrolment is required for all MSK staff. To enroll in Ping(D) you can use the Ping(D) Mobile Agr or Yulkifer  as estered your enrolment option: Four Yulkifer device will be used during each login. Interfactor Automication (MFA) enrolments the secondary device (something you have) to verify (or prove) your identify: This  Start and research data. Interfactor Automication (MFA) enrolments the secondary device (something you have) to verify (or prove) your identify: This  Starts anyone Budy to find a USMSK2 as enstal the Ping(D) Mobile App or plu in your Yubikey to continue. are local to the downloaded at your device's age patient. For Dip Mobile App or nube during during during each optime. are local to the downloaded at your device's age patient. For Dip Mobile App or nube during during during each optime. are local to the downloaded at your device's age patient. For Control IIII: To the Control IIIIIIIIIIIIIIIIIIIIIIIIIIIIIIIIIIII                                                                                                    | SailPoint         |

Continue

**7.** Continue through the process until the device is paired:

| Memorial Sloan Kettering<br>Cancer Center                                        | ②SailPoint                                    |
|----------------------------------------------------------------------------------|-----------------------------------------------|
|                                                                                  |                                               |
| Account Claiming: Joshua IUOKQCOEMW (3080404SP)                                  |                                               |
| Multi-Factor Authentication Enrollment                                           |                                               |
| Your device has been paired, please click 'Finish' to complete account claiming. |                                               |
| Finish                                                                           |                                               |
|                                                                                  |                                               |
|                                                                                  |                                               |
|                                                                                  |                                               |
|                                                                                  |                                               |
|                                                                                  |                                               |
|                                                                                  |                                               |
|                                                                                  |                                               |
|                                                                                  |                                               |
|                                                                                  |                                               |
|                                                                                  |                                               |
|                                                                                  |                                               |
|                                                                                  |                                               |
|                                                                                  |                                               |
|                                                                                  |                                               |
|                                                                                  |                                               |
| For assistance with this site please call the MSK Help Desk at 646-227-3337      | © 2021 Memorial Sloan Kettering Cancer Center |

8. Click Finish and the account claiming process is complete:

| Memorial Sloan Kettering<br>Cancer Center                                                                              | ②SailPoint                                    |
|----------------------------------------------------------------------------------------------------|-----------------------------------------------|
|                                                                                                    |                                               |
| Account Claiming Successful                                                                                            |                                               |
| Congratulations, your account has been claimed.                                                                        |                                               |
| You will receive an email with the information below as well as additional information on how to access MSK resources. |                                               |
| No further action is needed, please remember to close your browser.                                                    |                                               |
| Network ID: uokącj                                                                                                    |                                               |
| Email Address: luokącj@mskcc.org                                                                                       |                                               |
|                                                                                                    |                                               |
| D <sub>2</sub>                                                                                                    |                                               |
|                                                                                                    |                                               |
|                                                                                                    |                                               |
|                                                                                                    |                                               |
|                                                                                                    |                                               |
|                                                                                                    |                                               |
|                                                                                                    |                                               |
|                                                                                                    |                                               |
|                                                                                                    |                                               |
|                                                                                                    |                                               |
|                                                                                                    |                                               |
|                                                                                                    |                                               |
| For assistance with this site please call the MSK Help Desk at 646-227-3337                                            | © 2021 Memorial Sloan Kettering Cancer Center |

5

## Using PingID to Access MSK Application Remotely

- 1. After you have enrolled in PingID, you are ready to proceed with authentication from an offsite location.
- 2. To access MSK applications remotely, visit <u>http://mskoffice.mskcc.org/.</u>
- 3. Click on one of the MSK app logos. You will be directed to the Secure Login page. Input your MSK username and password to proceed.
- 4. After entering your username and password from an offsite location, the page will transition to the PingID page as shown, where you can confirm with the swipe interaction on your mobile phone.
- After completing authentication by using the swipe interaction, please wait until your desktop transitions from the PingID page to the application you intended to access.

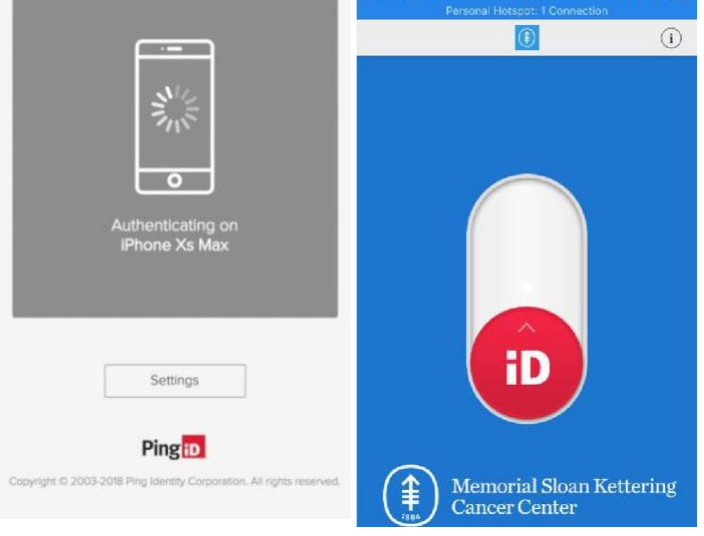

# **Appendix / Link References:**

- SailPoint Password Reset: <u>https://sailpoint.mskcc.org/IAMSelfService/accountassistance/forgotPassword.xhtml</u>
- PingID MFA Enrollment: <u>https://mfaenrl.mskcc.org/PingIDExternal</u>

### For technical support please contact the Help Desk at 646-227-3337

6